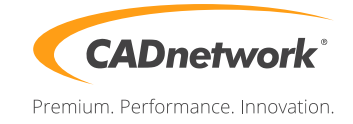

# CADnetwork NAS-Guide

StorgeCube Konfiguration

### Volume Erstellen

- Unter /Storage neues Volume anlegen
- Volume Name "Daten" eingeben
- Profil "Optimal" auswählen
- RAID "RaidZ2" (RAID-6) auswählen.
- Mit "Save" bestätigen

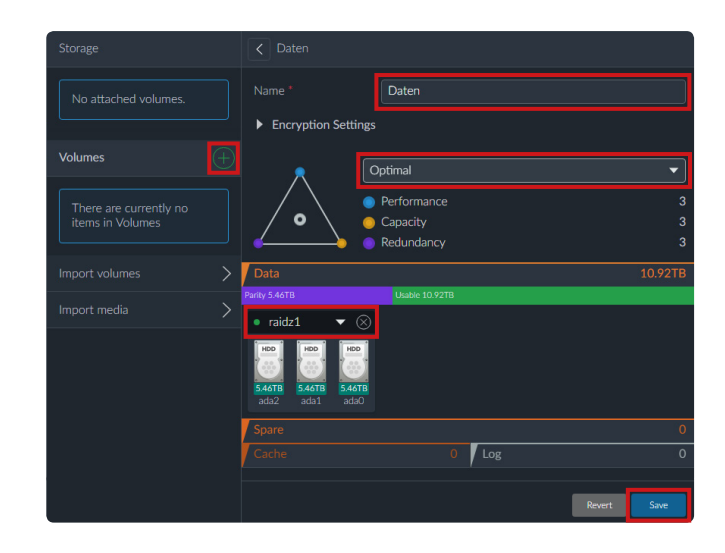

#### Gruppe erstellen

- Zu Menüpunkt */Accounts/Groups* navigieren und Gruppe hinzufügen
- Group Name: "AlleUser"
- Mit "Save" bestätigen

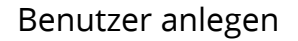

- In /Accounts/Users, neuen Benutzer anlegen
- Username: "CADuser"
- Primary Group: "AlleUser" auswählen
- Password: "CADnetwork"
- Gruppe "AlleUser" zu "Selected" hinzufügen
- Mit "Save" bestätigen

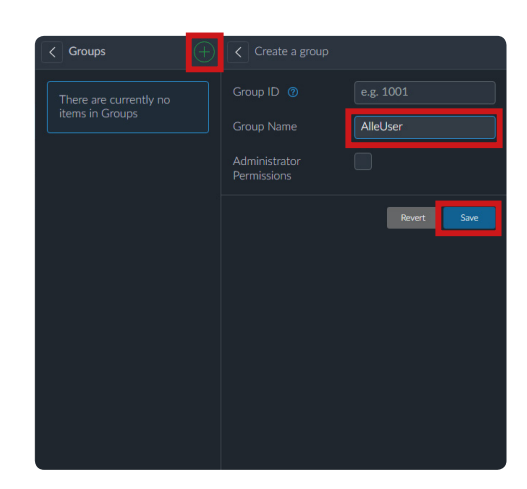

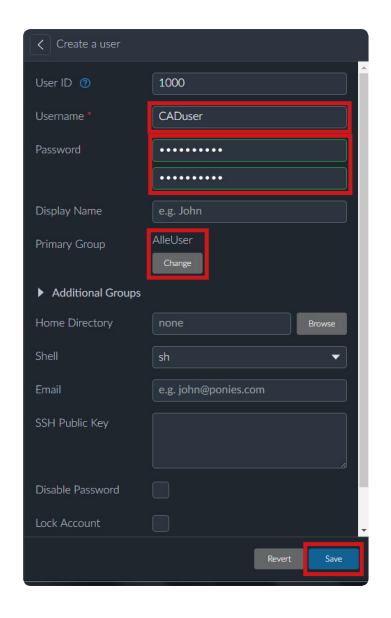

## Dataset anlegen

- Nach /Storage/Daten/Datasets navigieren und neues Dataset hinzufügen
- Name: "AlleUser"
- Path: "Daten/AlleUser"
- Permissions Type: "ACL"
- Owner group, "AlleUser" auswählen
- Mit "Save" bestätigen

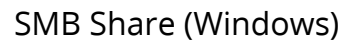

- Nach /Storage/Daten/Shares navigieren und Freigabe hinzufügen
- Enabled-Box aktivieren
- Name: "Daten"
- Target: "Daten/AlleUser"
- Owner group: "AlleUser"
- Mit "Save" bestätigen

#### SMB Service

- Nach /Services/Sharing/SMB navigieren
- Enabled-Box aktivieren
- NetBIOS name: StorageCube
- Discription: StorageCube
- Mit "Save" bestätigen

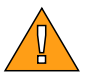

Um die Änderungen an der Benutzersteuerung zu übernehmen, ist ein Neustart erforderlich.

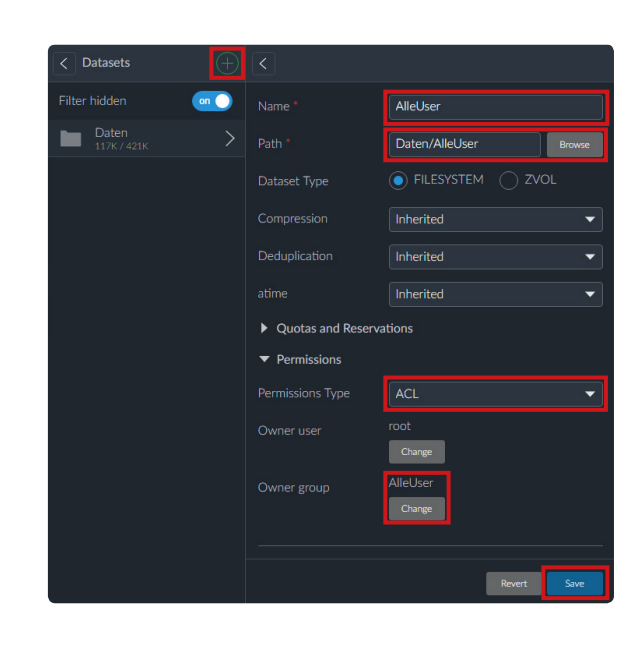

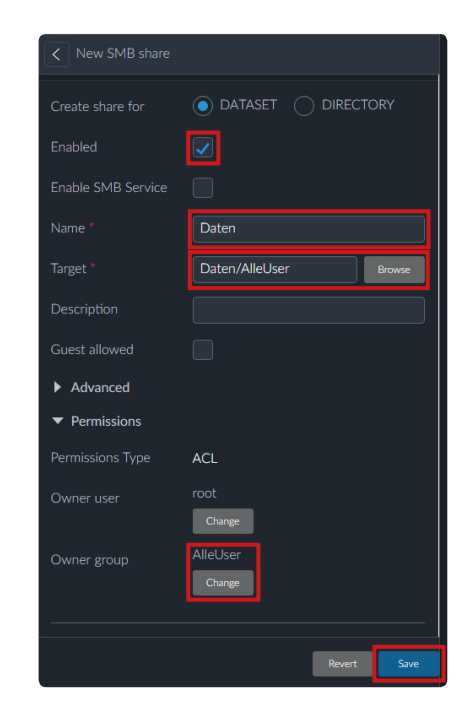

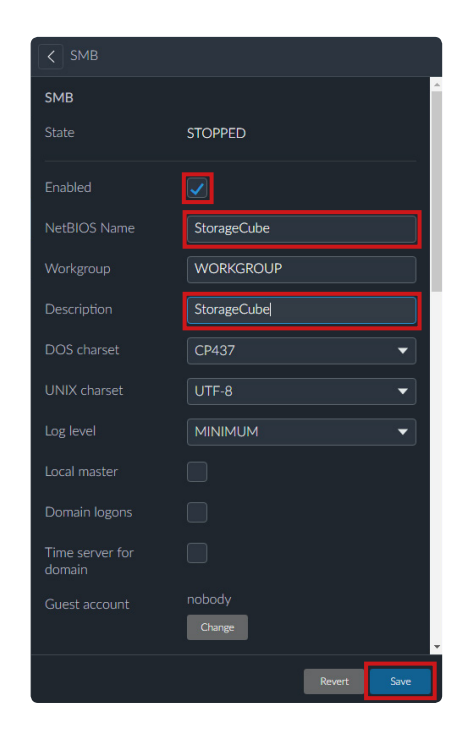